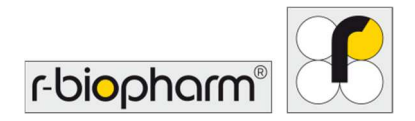

# **RIDA<sup>®</sup>GENE** Color Compensation Kit IV

REF PG0004

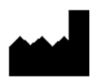

R-Biopharm AG, An der neuen Bergstrasse 17, 64297 Darmstadt, Alemanha

### 1. Uso previsto

Para diagnóstico *in vitro*. O RIDA<sup>®</sup>GENE Color Compensation Kit IV é usado para a calibração de cor em execuções PCR em tempo real RIDA<sup>®</sup>GENE 2-plex e superior no LightCycler<sup>®</sup> 480 II. O RIDA<sup>®</sup>GENE Color Compensation Kit IV pode ser usado para gerar um arquivo de compensação de cor para permitir a análise qualitativa e quantitativa de testes PCR em tempo real RIDA<sup>®</sup>GENE 2-plex e superior no LightCycler<sup>®</sup> 480 II.

O produto é destinado ao uso profissional.

### 2. Sumário e explicação do teste

Em uma PCR em tempo real, o sinal fluorescente emitido de um corante de repórter fluorescente pode sobrepor um canal de cor adjacente, gerando assim, um sinal (interferência) neste canal. A interferência de sinais fluorescentes pode causar resultados incorretos, a menos que uma correção seja realizada por um arquivo de compensação de cor. Um arquivo de compensação de cor pode compensar a interferência entre os canais de cor.

### 3. Princípio do teste

O RIDA<sup>®</sup>GENE Color Compensation Kit IV é usado para a calibração de cor em execuções PCR em tempo real RIDA<sup>®</sup>GENE 2-plex e superior no LightCycler<sup>®</sup> 480 II.

### 4. Reagentes fornecidos

**Tabela 1:** Reagentes fornecidos (Os reagentes fornecidos no kit são suficientes paraexecuções de compensação de 3 cores).

| Código do<br>kit | Reagente | Quantidade |        | Cor da tampa |
|------------------|----------|------------|--------|--------------|
| 1                | Blank    | 1 ×        | 400 µl | Branco       |
| 2                | Dye 1    | 1 ×        | 400 µl | Azul         |
| 3                | Dye 2    | 1 ×        | 400 µl | Verde        |
| 4                | Dye 3    | 1 ×        | 400 µl | Amarelo      |
| 5                | Dye 4    | 1 ×        | 400 µl | Laranja      |
| 6                | Dye 5    | 1 ×        | 400 µl | Vermelho     |

### 5. Instruções de armazenamento

- Proteja o RIDA<sup>®</sup>GENE Color Compensation Kit IV da luz e armazene a -20 °C. Se não for aberto, pode ser usado até a data de validade impressa no rótulo. Nenhuma garantia de qualidade poderá ser assegurada após o término do prazo de validade.
- Antes de usar, descongele cuidadosamente o RIDA<sup>®</sup>GENE Color Compensation Kit IV (por exemplo, em um refrigerador a 2 8 °C).
- Durante a preparação da compensação de cor, todos os reagentes devem ser resfriados adequadamente (2 - 8 °C).

### 6. Reagentes necessários, mas não fornecidos

O RIDA<sup>®</sup>GENE Color Compensation Kit IV é apropriado para uso com o seguinte dispositivo de PCR em tempo real:

### Tabela 2: Equipamento necessário

| Dispositivo de PCR em tempo real |                                 |
|----------------------------------|---------------------------------|
| Roche                            | LightCycler <sup>®</sup> 480 II |

Caso queira usar outros dispositivos PCR em tempo real, entre em contato com a R-Biopharm para verificar a compatibilidade em <u>mdx@r-biopharm.de</u>.

- Consumíveis de PCR em tempo real (placa de microtitulação, lâmina óptica)
- Centrífuga com rotor para tubos de ensaio ou placas
- Pipetas (0,5 a 20  $\mu l,$  20 a 200  $\mu l,$  100 a 1,000  $\mu l)$
- Pontas da pipeta com filtros
- Luvas descartáveis sem pó

### 7. Avisos e medidas preventivas para os usuários

Apenas para diagnóstico in vitro.

- Esse teste deve ser realizado apenas por pessoal de laboratório treinado. As diretrizes para trabalho em laboratórios médicos devem ser seguidas.
- Sempre cumpra estritamente as instruções de uso para a realização desse teste.
- Não pipete amostras ou reagentes usando a boca. Evite o contato com membranas mucosas e pele lesionada.
- Utilize equipamentos de segurança pessoal (luvas adequadas, jaleco, óculos de segurança) ao manusear os reagentes e as amostras, e lave as mãos após concluir o teste.
- Não fume, coma ou beba em áreas onde as amostras estiverem sendo manipuladas.
- Garanta que a extração, a preparação da PCR e a PCR sejam realizadas em salas diferentes, a fim de evitar contaminações cruzadas.
- As amostras clínicas devem ser vistas como potencialmente infecciosas e devem ser descartadas adequadamente, como todos os reagentes e materiais que entram em contato com amostras potencialmente infecciosas.
- Não use o kit após o prazo de validade. Os usuários são os responsáveis por descartar de modo adequado todos os reagentes e materiais após sua utilização. Para o descarte, cumpra com os regulamentos nacionais.

Para maiores detalhes, consulte as Folhas de Dados de Segurança (SDSs) em www.r-biopharm.com.

# 8. Protocolo para a geração de arquivo de compensação de cor no LightCycler<sup>®</sup> 480 II

### 8.1 Preparação da compensação de cor

Para uma execução de compensação de cor, pipete cinco reações com 20 µl de cada corante incluindo o fundo (branco) em uma placa de microtitulação (ver Fig.1).

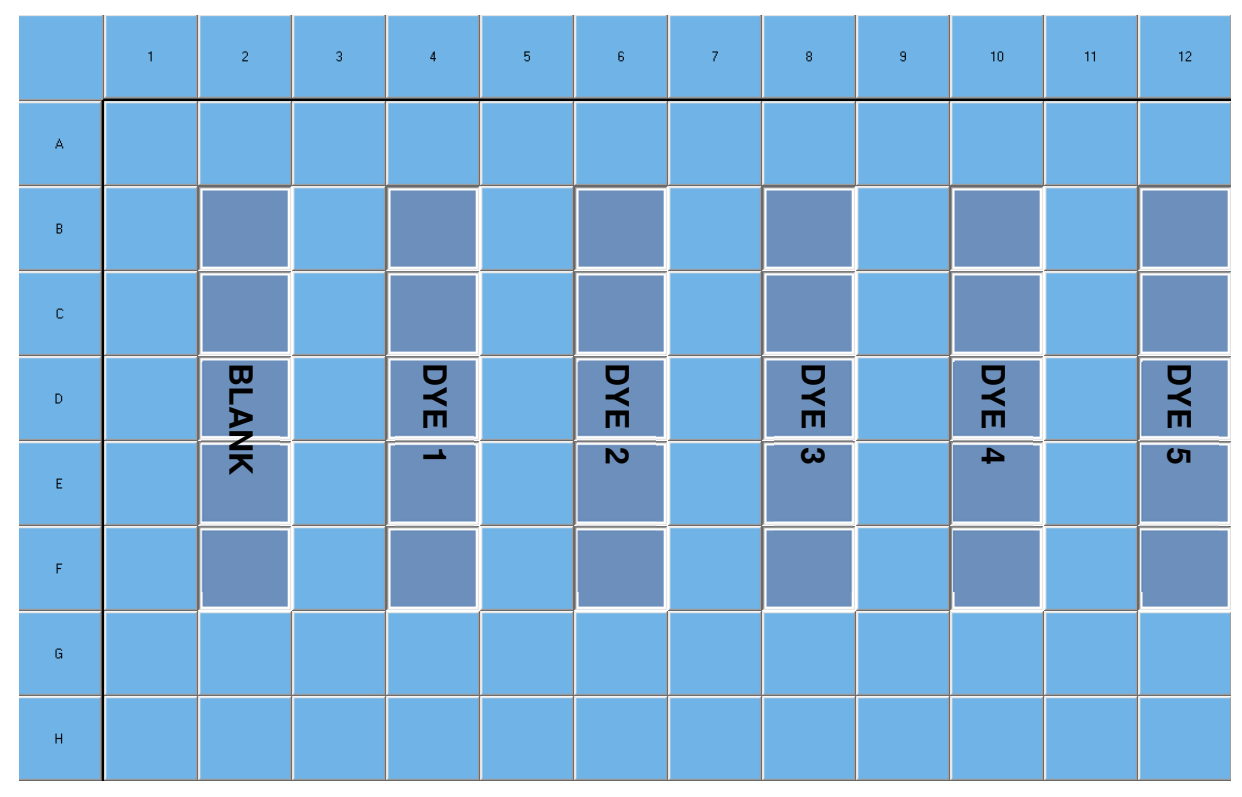

Fig. 1: Esquema de pipetagem para compensação de cor no LightCycler<sup>®</sup> 480 II.

Descongele, misture e centrifugue brevemente os reagentes antes de usá-los. Sempre resfrie os reagentes adequadamente durante as etapas de trabalho (2 °C a 8 °C).

| Código do<br>kit | Reagente | Quantidade por<br>reaçãoPipete 20 µl cada um no<br>seguintes poços |                         |
|------------------|----------|--------------------------------------------------------------------|-------------------------|
| 1                | Blank    | 20 µl                                                              | B2, C2, D2, E2, F2      |
| 2                | Dye 1    | 20 µl                                                              | B4, C4, D4, E4, F4      |
| 3                | Dye 2    | 20 µl                                                              | B6, C6, D6, E6, F6      |
| 4                | Dye 3    | 20 µl                                                              | B8, C8, D8, E8, F8      |
| 5                | Dye 4    | 20 µl                                                              | B10, C10, D10, E10, F10 |
| 6                | Dye 5    | 20 µl                                                              | B12, C12, D12, E12, F12 |

| Tabela 3: Prepa | aracão da co | npensacão | de cor L | .iahtCvcler® | 480 II |
|-----------------|--------------|-----------|----------|--------------|--------|
|                 |              |           |          |              |        |

Após pipetar os reagentes, selar a placa de microtitulação com lâmina óptica e centrifugar, se possível. Iniciar a PCR em tempo real de acordo com as configurações do dispositivo.

### 8.2 Configuração do instrumento de PCR

- *Nota:* Faça o login no software como administrador para configurar o formato de detecção.
- 1. Após abrir o software, clique no ícone "Tools" para programar o formato de detecção.

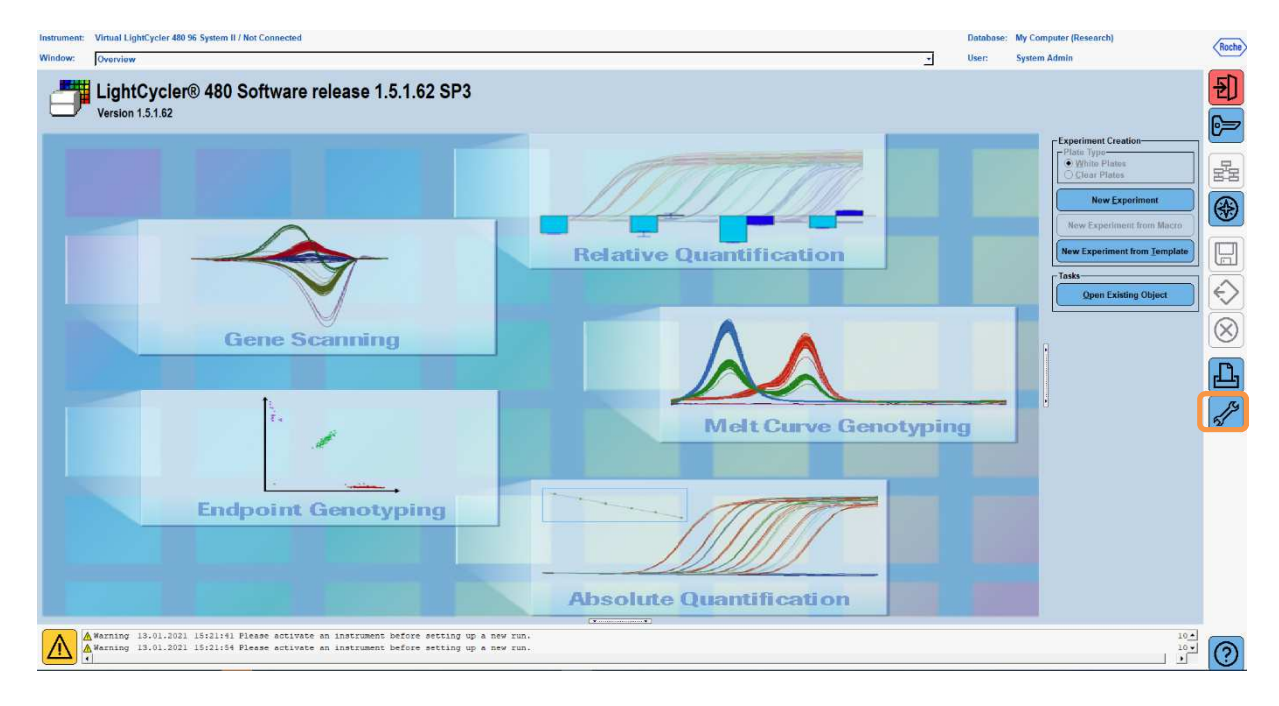

 A janela a seguir é aberta. Na janela Ferramentas, selecione "Detection Formats". Clique no botão "New" para criar um novo formato de detecção (ver Tab. 5) e salve como "RIDA®GENE". Clique no botão "Close" para sair da janela Ferramentas.

| Tools                                                                                                    |                                                              |                                                                                                    |
|----------------------------------------------------------------------------------------------------|--------------------------------------------------------------|----------------------------------------------------------------------------------------------------|
| User Access Current Password System Settings Report Settings Proc Log Database Information View Logged In Users Update Query Engine Detection Formats | New   Copy     New   Copy     New   Copy     Delete   Delete | Filter Combination Selection<br>E mission<br>E 488 510 580 610 640 660<br>× 440 F F F F F F F<br>i 465 F F F F F F<br>i 533 F F F F F<br>Selected Filter Combination List<br>Excitation Emission Name Factor Factor Time (Soc)<br>440 488 440-488 1 1 1 1<br>533 610 533-510 1 1 1<br>533 610 533-610 1 1 1<br>618 660 618-660 1 1 1 |
|                                                                                                    |                                                              | Close                                                                                                    |

Tab. 4: Configuração do canal de detecção para o LightCycler® 480 II

| Combinação de<br>filtros |  |
|--------------------------|--|
| 440 / 488                |  |
| 465 / 510                |  |
| 533 / 580                |  |
| 533 / 610                |  |
| 618 / 660                |  |
|                          |  |

*Nota:* Defina o valor para Quant Factor, Fator de fusão e Tempo de integração para 1 (padrão).

- Roche 0 Ð LightCycler® 480 Software release 1.5.1.62 SP3 Version 1.5.1.62 6= 뮲 **Relative Quantification**  $\Diamond$  $\otimes$ **Gene Scanning** Ъ **Melt Curve Genotyping Endpoint Genotyping Absolute Quantification** 100 efore setting up a new run efore setting up a new run
- 3. Após programar o formato de detecção, clique no botão "New Experiment".

4. Selecione o formato de detecção "**RIDA®GENE**" e insira um volume de reação de 20 l (padrão).

| Window:          | New Experiment             |              |        | <u>.</u>             | User: System Admin |                |
|------------------|----------------------------|--------------|--------|----------------------|--------------------|----------------|
| Experi-          | [                          | Run Protocol | Data   |                      | Run Notes          |                |
| ment             | Detection Format RIDA®GENE |              |        | Customize Block Size | 96 Plate ID        | Reaction Volum |
| Subset<br>Editor | Color Comp ID              |              | Lot No | Test ID              |                    |                |

5. Programe o perfil térmico (ver Tab. 5).

Tabela 5: Perfil térmico

|                   |                           | Temperatura-alvo |                      |                        |                                  |
|-------------------|---------------------------|------------------|----------------------|------------------------|----------------------------------|
| Programa          | Modo de<br>ciclos/análise | Alvo<br>[°C]     | Modo de<br>aquisição | Retenção<br>[hh:mm:ss] | Índice de subida<br>[°C/s]       |
| Denat.<br>inicial | 1 / nenhum                | 95               | nenhum               | 00:00:30               | 4,4                              |
| Ciologom          | 5 / Quantificação         | 95               | nenhum               | 00:00:15               | 4,4                              |
| Ciciagem          | ciagem 57 Quantincação    |                  | individual           | 00:00:30               | 2,2                              |
|                   |                           | 95               | nenhum               | 00:00:01               | 4,4                              |
|                   | 1 / Compensação           | 50               | nenhum               | 00:00:30               | 2,2                              |
| Análise TM        | álise TM de cor           |                  | contínuo             |                        |                                  |
|                   |                           |                  |                      |                        | Aquisições (por °C) = 1<br>0,14* |

*Nota:* Certifique-se de que os números de "Ciclos" e "Modo análise" estejam corretos.

\* O índice de subida pode variar ligeiramente dependendo do formato do detector selecionado.

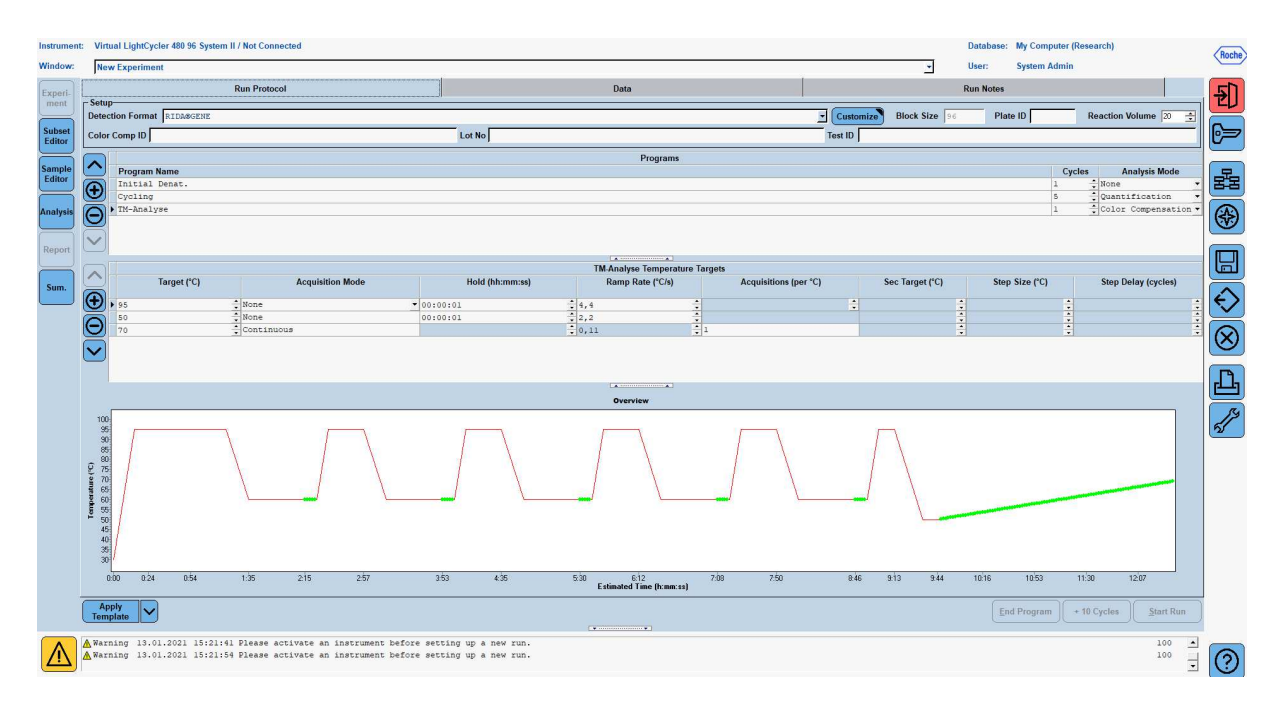

6. Após a conclusão da programação, o experimento deve parecer da seguinte forma.

7. Para programar o layout da placa de microtitulação, mude para o "Subset Editor". Clique no ícone "Plus" para criar um novo subconjunto e digite um nome para o layout (por exemplo, Compensação de cor). Mantenha pressionada a tecla Ctrl e o botão esquerdo do mouse e marque todos os poços contendo reagentes na placa de microtitulação (ver Fig. 1 e 2). Clique no botão "Apply" para terminar o subconjunto. A tela deve aparecer da seguinte forma.

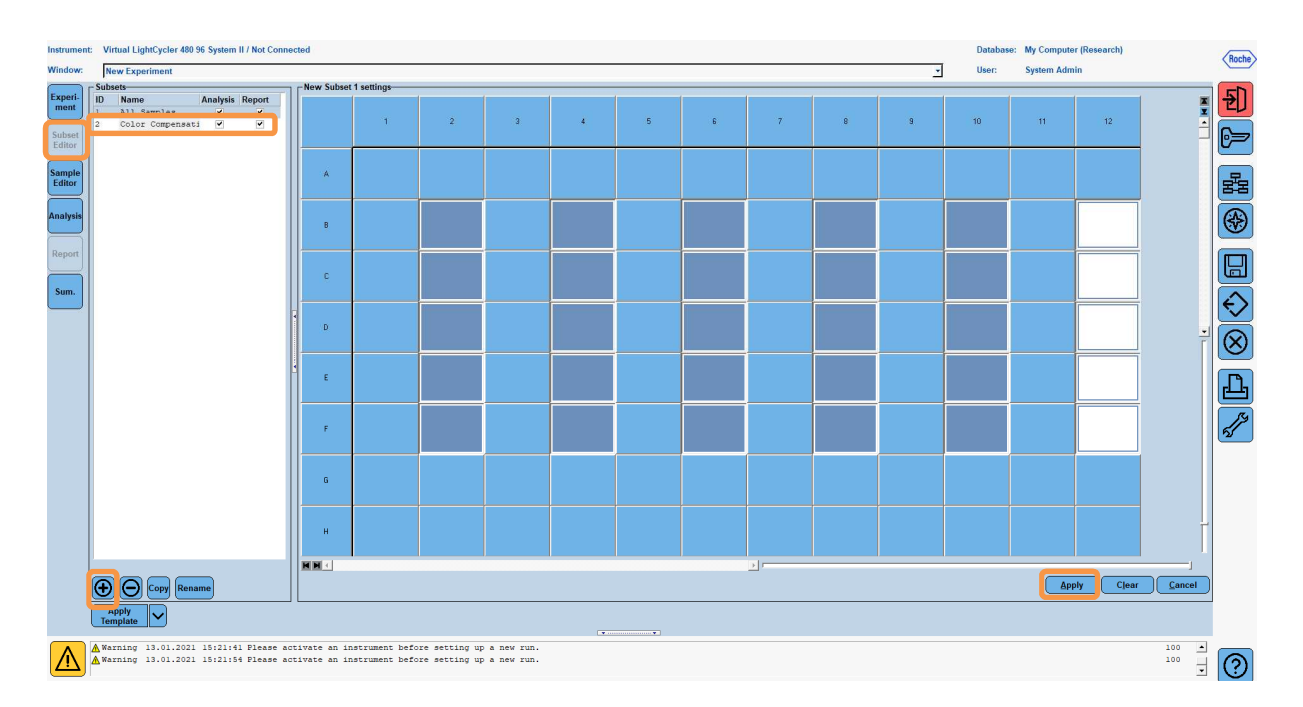

8. Mude para o "Sample Editor". A partir da Etapa 1: "Select Workflow", escolha "Color Comp". Na etapa 2: "Select Samples", escolha o subconjunto previamente definido (Compensação de cor). Para terminar o layout, selecione o canal dominante correspondente para cada reagente (Blank, Dye 1, Dye 2, Dye 3, Dye 4, Dye 5) no campo "Dominant Channel" (ver Tab. 6). Selecione "Water" para as reações com o fundo de cor (Em branco).

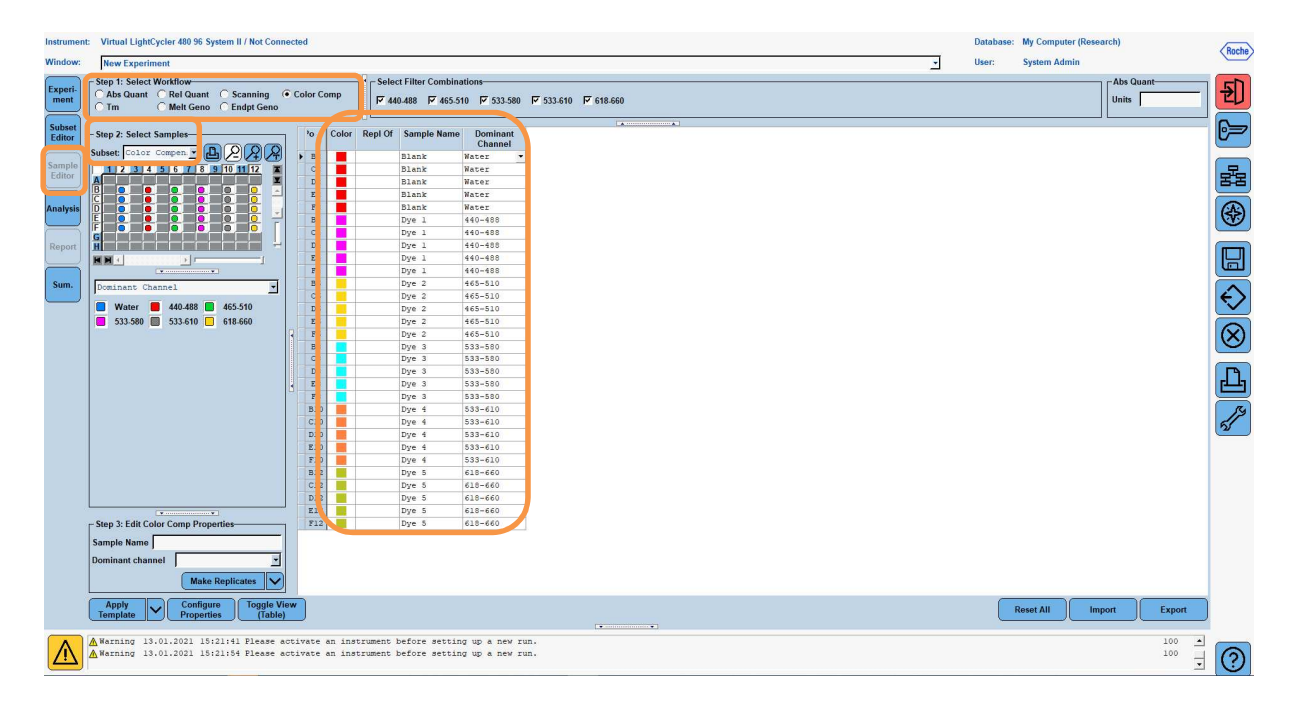

Tabela 6: Configuração dos Canais Dominantes para os reagentes (LightCycler<sup>®</sup> 480 II)

| Reagente | Canal dominante |
|----------|-----------------|
| Blank    | Água            |
| Dye 1    | 440 / 488       |
| Dye 2    | 465 / 510       |
| Dye 3    | 533 / 580       |
| Dye 4    | 533 / 610       |
| Dye 5    | 618 / 660       |

9. Coloque a placa com as reações preparadas dentro do dispositivo. Clique em "Experiment" e depois em "Start Run" para iniciar o experimento.

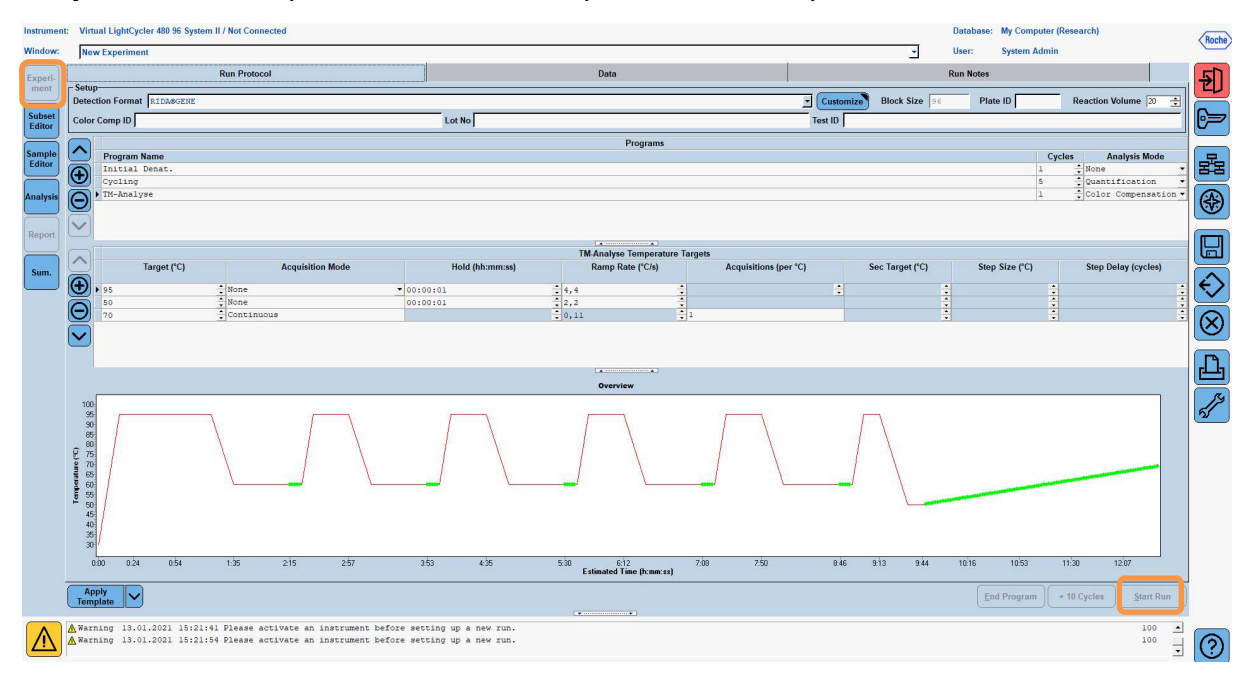

### 8.3 Avaliação e criação de um arquivo de compensação de cor

1. Após completar o experimento LightCycler<sup>®</sup>, clique no botão "Analysis".

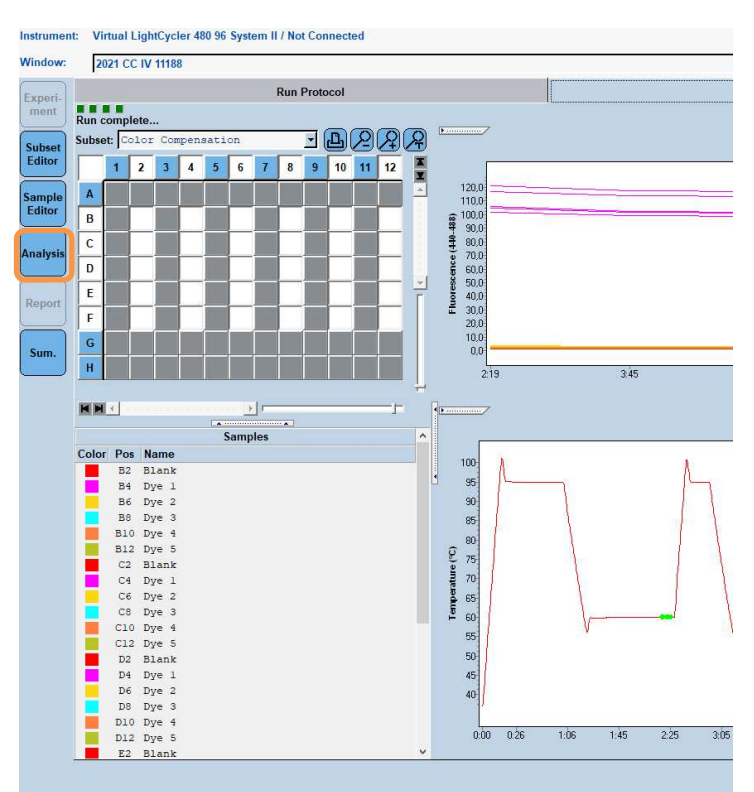

 Na caixa de diálogo "Create New Analysis", vá para "Color Compensation". Selecione e confirme o subconjunto apropriado (por exemplo, Compensação de cor) na caixa de diálogo que se abre.

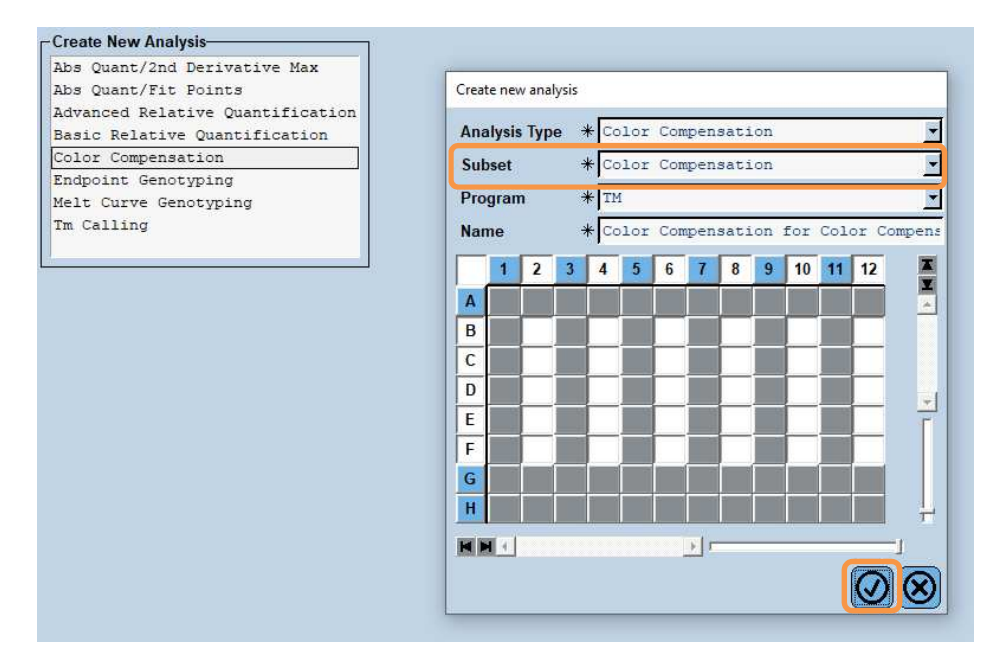

3. A análise se abre; clique em "Calculate" em seguida "Save CC Object".

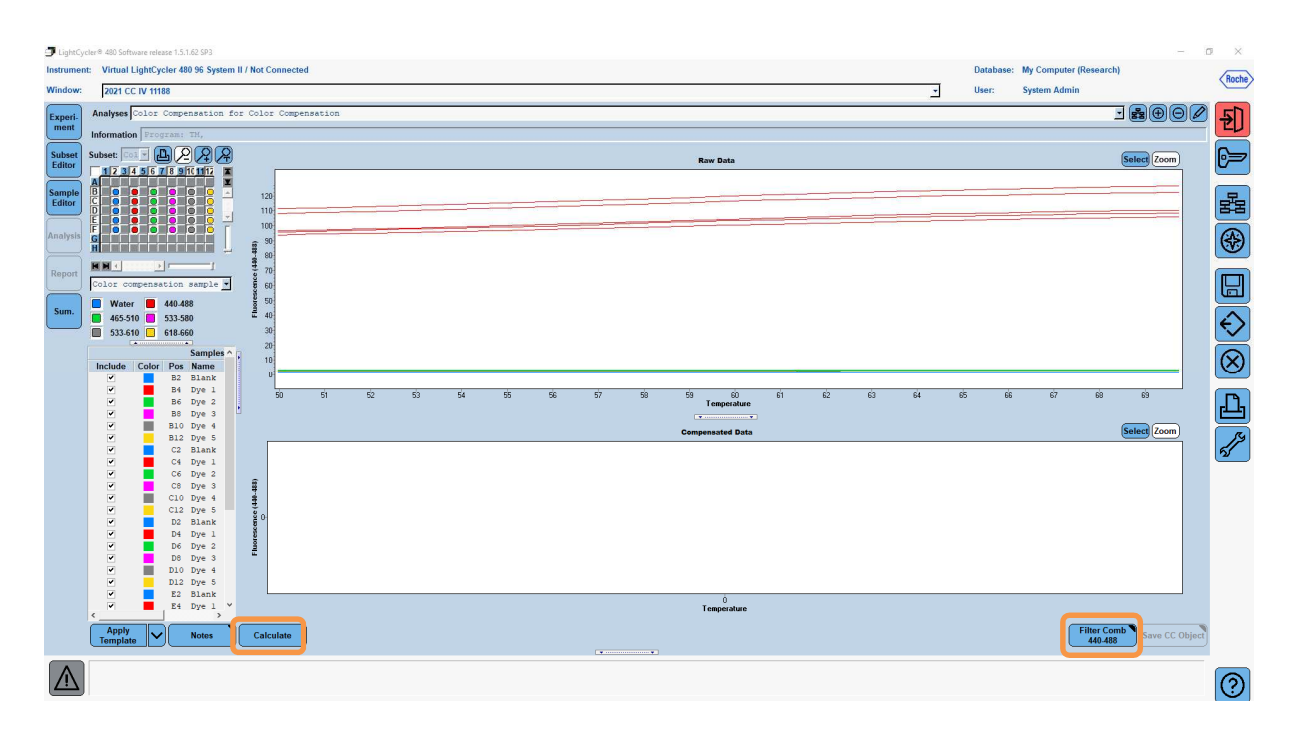

4. Salve o arquivo de compensação de cor como "RIDA®GENE CCIV" na pasta "CCC".

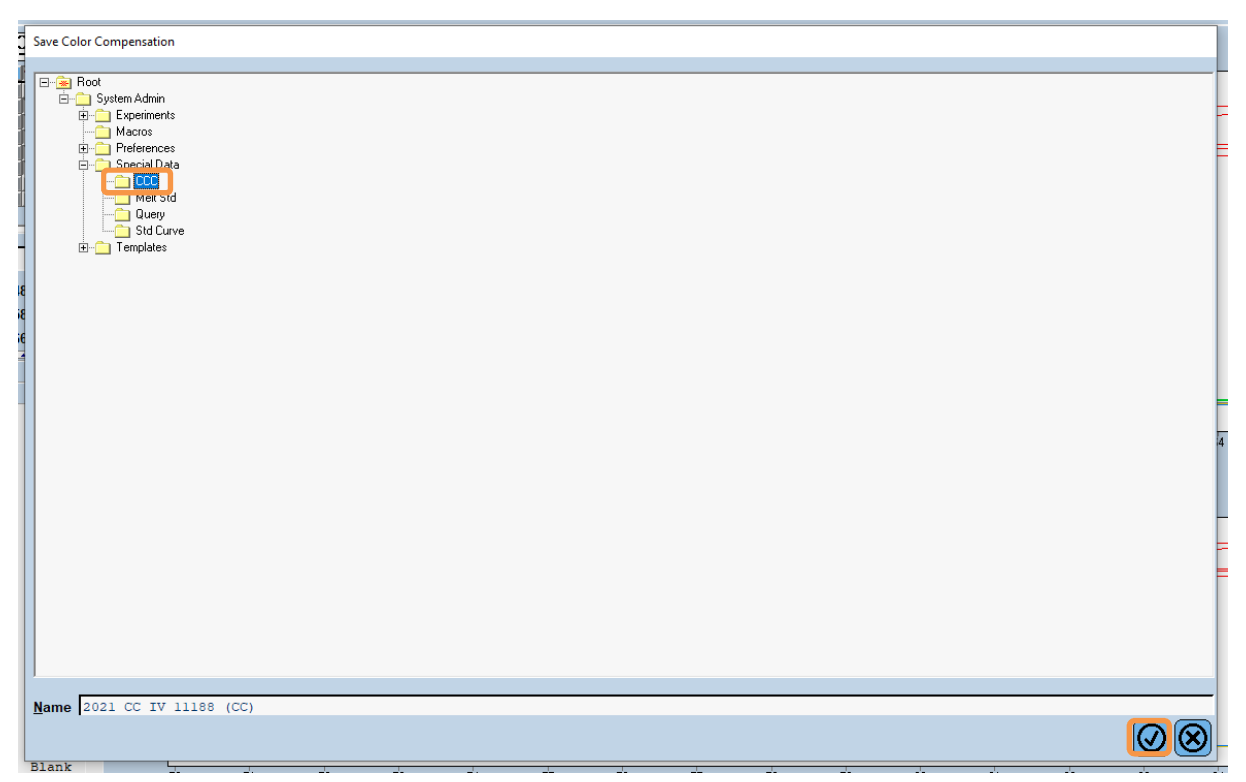

Este arquivo estará então disponível para outros experimentos no LightCycler<sup>®</sup> 480 II. A geração do arquivo de compensação de cor está agora completa.

### 8.4 Utilização do arquivo de compensação de cor

Para usar o arquivo de compensação de cor, abra o experimento de PCR em tempo real RIDA®GENE e carregue a compensação de cor desejada em "**Experiment**" "**Data**". No menu suspenso "Color Comp (Off)", selecione "**in Database**" e, então, o arquivo de compensação de cor salvo.

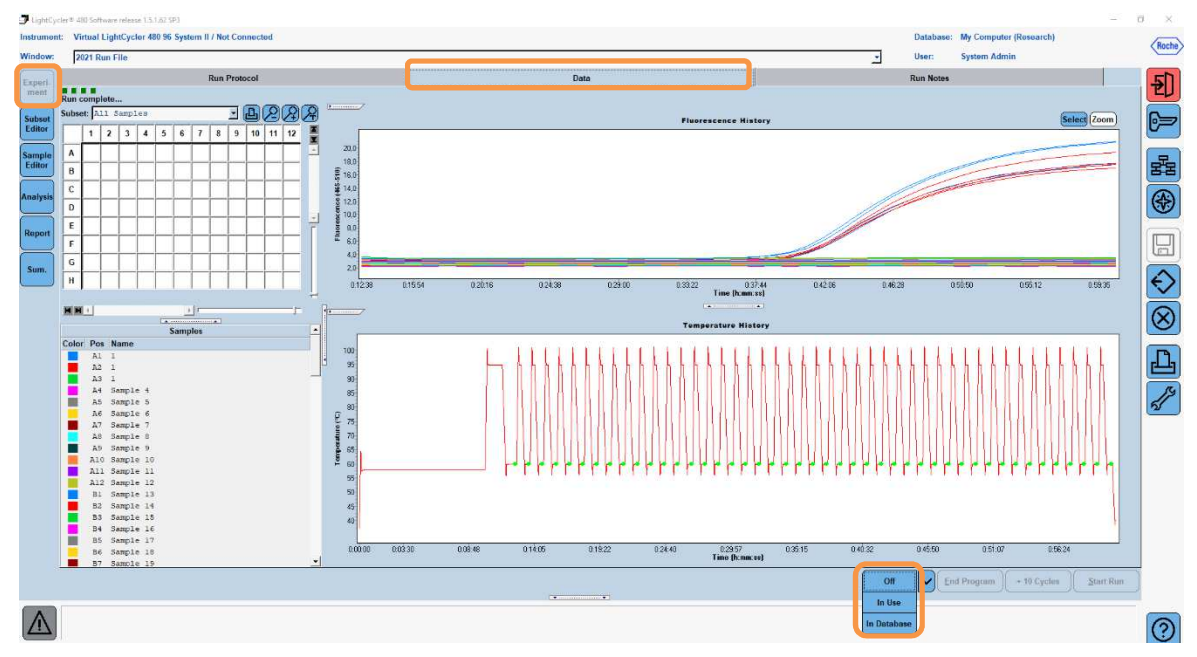

Quando a compensação de cor é selecionada, o botão "**Color Comp (Off)**" muda para "**Color Comp (On)**". A compensação de cor selecionada é aplicada automaticamente a todos os filtros da análise. A PCR em tempo real RIDA<sup>®</sup>GENE pode agora ser analisada como usualmente.

*Nota*: O arquivo de compensação de cor é específico para cada LightCycler<sup>®</sup> 480 II. Um novo arquivo de compensação de cor é necessário se o dispositivo for trocado ou se a unidade óptica for reparada.

### 9. Histórico de versões

| Número da versão | Seção e designação                    |
|------------------|---------------------------------------|
| 16/03/2021       | Versão anterior                       |
| 09/09/2021       | Adaptação / Correção Página de título |

## 10. Explicação dos símbolos

## Símbolos gerais

| IVD      | Para utilização em diagnóstico in vitro |
|----------|-----------------------------------------|
| Ĩ        | Respeitar as instruções de utilização   |
| LOT      | Número do lote                          |
| $\Sigma$ | Data de validade                        |
| X        | Temperatura de conservação              |
| REF      | Número do item                          |
| Σ<br>Σ   | Número de testes                        |
| ~        | Data de fabricação                      |
|          | Fabricante                              |

# Símbolos específicos do teste

| Blank |
|-------|
| Dye 1 |
| Dye 2 |
| Dye 3 |
| Dye 4 |
|       |

Dye 5